# Creating and Maintaining Student Accounts in MyEducation BC

## School View>Student Top tab

Choose to create accounts for all students or a specific group of students by selecting the students and navigating to *Options>Show selected*.

\*Optional\*: Use the *User Account* field set to view email, login, and generated passwords.

# Options>Create User Accounts

| MyEducation BC: Create User Accounts - Google Chrome                      |                                                            |               |  |  |  |  |  |  |  |  |
|---------------------------------------------------------------------------|------------------------------------------------------------|---------------|--|--|--|--|--|--|--|--|
| trn.myeducation.gov.bc.ca/aspen/createUserAccounts0.do?deploymentId=aspen |                                                            |               |  |  |  |  |  |  |  |  |
| Create User Accounts: Peo                                                 | Step 1 of 4                                                |               |  |  |  |  |  |  |  |  |
| Records to include                                                        | Records to include                                         |               |  |  |  |  |  |  |  |  |
| All     Current selection: 1091                                           | Note the number<br>of students in the<br>current selection |               |  |  |  |  |  |  |  |  |
|                                                                           |                                                            |               |  |  |  |  |  |  |  |  |
|                                                                           |                                                            |               |  |  |  |  |  |  |  |  |
|                                                                           |                                                            |               |  |  |  |  |  |  |  |  |
|                                                                           |                                                            |               |  |  |  |  |  |  |  |  |
|                                                                           |                                                            |               |  |  |  |  |  |  |  |  |
|                                                                           |                                                            |               |  |  |  |  |  |  |  |  |
|                                                                           |                                                            |               |  |  |  |  |  |  |  |  |
| < Back Next >                                                             |                                                            | Finish Cancel |  |  |  |  |  |  |  |  |

Click Next

Login ID: Select Custom Expression

Expression: {student.localld} (This code will auto-populate student numbers as login ID for all students)

Password: *Mnemonic* (This will create a password for all students that contains a combination of letters and numbers)

#### Login Status: Enabled

Account Expiration date: Choose a date at the end of July for the upcoming school year. Accounts can be re-enabled on mass at the beginning of the following school year.

Password Expiration Date: This will auto-populate with the current day. Generated passwords will expire when the student logs in for the first time, requiring the student to enter in a new private password.

Allow access from: leave blank

| MyEducation BC: Create User Account                                     | unts - Google Chrome                                                                                                    |               |  |  |  |  |  |  |  |
|-------------------------------------------------------------------------|----------------------------------------------------------------------------------------------------|---------------|--|--|--|--|--|--|--|
| trn.myeducation.gov.bc.ca/aspen/createUserAccounts1.do?validWizard=true |                                                                                                    |               |  |  |  |  |  |  |  |
| Create User Accounts: Account Properties Step 2 of                      |                                                                                                    |               |  |  |  |  |  |  |  |
|                                                                         |                                                                                                    |               |  |  |  |  |  |  |  |
| Login ID                                                                | Custom expression   Expression   Expression |               |  |  |  |  |  |  |  |
| Password                                                                | Mnemonic 🔻                                                                                                    |               |  |  |  |  |  |  |  |
| Login Status                                                            | Enabled                                                                                                    |               |  |  |  |  |  |  |  |
| Account expiration date                                                 | 28/07/2017                                                                                                    |               |  |  |  |  |  |  |  |
| Password expiration date                                                | 30/06/2016                                                                                                    |               |  |  |  |  |  |  |  |
| Allow access from                                                       |                                                                                                    |               |  |  |  |  |  |  |  |
| Idle time before timeout                                                |                                                                                                    |               |  |  |  |  |  |  |  |
|                                                                         |                                                                                                    |               |  |  |  |  |  |  |  |
|                                                                         |                                                                                                    |               |  |  |  |  |  |  |  |
|                                                                         |                                                                                                    |               |  |  |  |  |  |  |  |
|                                                                         |                                                                                                    |               |  |  |  |  |  |  |  |
|                                                                         |                                                                                                    |               |  |  |  |  |  |  |  |
|                                                                         |                                                                                                    |               |  |  |  |  |  |  |  |
|                                                                         |                                                                                                    |               |  |  |  |  |  |  |  |
|                                                                         |                                                                                                    |               |  |  |  |  |  |  |  |
|                                                                         |                                                                                                    |               |  |  |  |  |  |  |  |
|                                                                         |                                                                                                    |               |  |  |  |  |  |  |  |
|                                                                         |                                                                                                    |               |  |  |  |  |  |  |  |
|                                                                         |                                                                                                    |               |  |  |  |  |  |  |  |
| < Back Next >                                                           |                                                                                                    | Finish Cancel |  |  |  |  |  |  |  |

## Click Next

Roles: Click **Add** and select **Student** 

Schools: Leave blank

| MyEducation BC: Create User Accounts - Google Chrome   |               |
|--------------------------------------------------------|---------------|
| trn.myeducation.gov.bc.ca/aspen/createUserAccounts2.do |               |
| Create User Accounts: Roles and Schools                | Step 3 of 4   |
| Roles Student                                          | Add<br>Remove |
| Schools                                                | v             |
|                                                        | Add<br>Remove |
|                                                        |               |
| < Back Next >                                          | Finish Cancel |

# Click Next

This is a confirmation screen. Confirm the number of records, login ID, generated password and roles.

| MyEducation BC: Create User Accounts - Google Chrome                    |                                      |        |        |  |  |  |  |  |  |  |
|-------------------------------------------------------------------------|--------------------------------------|--------|--------|--|--|--|--|--|--|--|
| trn.myeducation.gov.bc.ca/aspen/createUserAccounts3.do?validWizard=true |                                      |        |        |  |  |  |  |  |  |  |
| Create User Accounts: Confirmation Step 4 of 4                          |                                      |        |        |  |  |  |  |  |  |  |
| Click "Finish" to create the user accounts.                             |                                      |        |        |  |  |  |  |  |  |  |
| Records to include                                                      | Current selection: 1091              |        |        |  |  |  |  |  |  |  |
| Login ID                                                                | Custom expression: {student.localId} |        |        |  |  |  |  |  |  |  |
| Generated password                                                      | Mnemonic                             |        |        |  |  |  |  |  |  |  |
| Roles                                                                   | 1                                    |        |        |  |  |  |  |  |  |  |
| Schools                                                                 | 0                                    |        |        |  |  |  |  |  |  |  |
|                                                                         |                                      |        |        |  |  |  |  |  |  |  |
| < Back Next >                                                           |                                      | Finish | Cancel |  |  |  |  |  |  |  |

## Click *Finish*

Any student who already had a student account will be skipped during the process.

| 🗋 trn.myeducation.gov.bc.ca/aspen/temp/x2_4445152896562610668/results3175768095743 📼 💷 🔀 |
|------------------------------------------------------------------------------------------|
| trn.myeducation.gov.bc.ca/aspen/temp/x2_4445152896562610668/results3175768               |
| Results<br>========                                                                      |
| 1,089 accounts were created<br>2 accounts already existed                                |

Using the *User Account* field set the user may now see the login ID and generated passwords for all students.

As students log in they will be required to enter in an email address (students are encouraged to use their @SD61learn email address).

As students log in the first time the password will expire requiring them to set a new personal password. The generated password will disappear from the *GenPW* field in the student list as shown below for 3 students. This allows the school to confirm which students have successfully logged into their account.

| Pages       | School Student |                      | Student Staff Attendance Conduct Grades Assessmen |    | essment                                      | Schedule                              | Global                                | Tools A | dmin        |                     |                   |                         |         |             |   |  |  |
|-------------|----------------|----------------------|---------------------------------------------------|----|----------------------------------------------|---------------------------------------|---------------------------------------|---------|-------------|---------------------|-------------------|-------------------------|---------|-------------|---|--|--|
| Options     | F              | Report               | ts He                                             | lp |                                              |                                       |                                       |         |             | s                   | earch on Name     | <u> </u>                | a∍z     | և 🖂         |   |  |  |
| Student     | Student List   |                      |                                                   |    |                                              |                                       |                                       |         |             |                     |                   |                         |         |             |   |  |  |
| Details     |                | < 1:Adamek, Dylene   |                                                   |    | ▼ >                                          |                                       | 0 of 1091 selected 🥖                  |         |             | All Active Student: |                   |                         |         |             |   |  |  |
| Contacts    |                | Name Pupil #         |                                                   |    | Pupil #                                      | Alerts                                | School > Name                         |         |             | nePhone             | Email1            |                         | Login   | GenPW       |   |  |  |
|             |                | Ada                  | amek, Dylene                                      |    | 1572245                                      |                                       | Mount Douglas Seconda                 | ary     |             |                     |                   |                         | 1572245 | SYNC589usmc |   |  |  |
| Attendance  |                | 📃 Ada                | amson, Shiv                                       |    | 1503088                                      |                                       | Mount Douglas Seconda                 | ary     | (250)       | ))555-1234          |                   |                         | 1503088 | russ166USES |   |  |  |
| Conduct     |                | Ada                  | amus, Jana                                        |    | 259480                                       | <u>8</u>                              | Mount Douglas Seconda                 | ary     | (250)       | ))555-1234          | email@gmail.co    | om                      | 259480  |             |   |  |  |
| Transcript  |                | Ada                  | amus, Shayleen                                    |    | 1162841                                      |                                       | Mount Douglas Seconda                 | ary     | (250)       | ))555-1234          |                   |                         | 1162841 | YELP154dory |   |  |  |
| Tunsenpe    |                | Addley, Derrick      |                                                   |    | 228821                                       | *                                     | Spectrum Community School             |         |             | ))555-1234          |                   |                         | 228821  | plug445DIRK |   |  |  |
| Assessmer   | nts            | Adelberg, Breanna    |                                                   |    | 445857                                       |                                       | Mount Douglas Secondary               |         |             | ))555-1234          |                   |                         | 445857  | BAHT179tilt |   |  |  |
| Academics   |                | Adk                  | tins, Les                                         |    | 1424871                                      | <u></u>                               | Mount Douglas Secondary               |         |             | (250)555-1234       |                   |                         | 1424871 | PITH385ripe |   |  |  |
| O-h-d-d-    |                | Akb                  | ar, Powell                                        |    | 1266925                                      |                                       | Mount Douglas Secondary (250)555-1234 |         |             | ))555-1234          | 1266925           |                         | 1266925 | kink582SHAD |   |  |  |
| Schedule    |                | Alco                 | Alcock, Takaya                                    |    | 368484                                       | E                                     | Mount Douglas Secondary               |         |             | ))555-1234          | email01@email.com |                         | 368484  | palm136HERS | ŝ |  |  |
| Membershi   | р              | Aldr                 | red, Chad                                         |    | 528310                                       |                                       | Mount Douglas Seconda                 | ary     | (250)       | ))555-1234          |                   |                         | 528310  | gull331MOOT |   |  |  |
| Transaction | าร             | Aldr                 | rich, Elayne                                      |    | 1520572                                      |                                       | Mount Douglas Seconda                 | ary     | (250)       | ))555-1234          | 152               |                         | 1520572 | laid587FOND |   |  |  |
|             |                | Allis                | son, Darrell                                      |    | 216844                                       | <del></del>                           | Mount Douglas Secondary               |         | (250)       | ))555-1234          |                   |                         | 216844  | ECUA488next |   |  |  |
| Documents   |                | Allman, Craig 216115 |                                                   |    |                                              | Mount Douglas Secondary (250)555-1234 |                                       |         | 216115      |                     |                   | TINE844dept             |         |             |   |  |  |
| At Risk     |                | Amt                  | brose, Alexis                                     |    | 1497826                                      |                                       | Mount Douglas Seconda                 | ary     | (250)       | ))555-1234          | email@email.c     | email@email.com 1497826 |         |             |   |  |  |
| Snanshots   |                | And                  | lerson, Ryk                                       |    | 1484009                                      |                                       | Mount Douglas Seconda                 | ary     | (250)       | ))555-1234          |                   |                         | 1484009 | NOES833natl |   |  |  |
| Chapshots   |                | Arm                  | nitage, Herbert                                   |    | 559346 Mount Douglas Secondary (250)555-1234 |                                       |                                       | 559346  | ROLL237glow |                     |                   |                         |         |             |   |  |  |
|             |                | Arne                 | ell, Clancy                                       |    | 1353809                                      |                                       | Mount Douglas Secondary               |         |             | ))555-1234          | 1353809           |                         |         | coll131TACO |   |  |  |
|             |                |                      |                                                   |    |                                              |                                       |                                       |         |             |                     |                   |                         |         |             |   |  |  |
|             |                |                      |                                                   |    |                                              |                                       |                                       |         |             |                     |                   |                         |         |             |   |  |  |

A user guide and tutorial video for student log in and navigation of the MyEducation BC student portal can be found at: <u>https://myed.sd61.bc.ca/resources-links/family-student-portal/</u>

The majority of student access issues can be attributed to forgotten passwords or incorrect input of login ID or password. **Passwords and login ID's are case sensitive**. Students will be locked out of their account after 5 invalid attempts.

Students should stop after 4 attempts and complete the password reset process listed below.

If a student account is locked or disabled a Web Help Desk ticket is required to resolve the issue as it can only be reset from the district level.

Students can have their password reset by using the *I forgot my password* link on the login home page.

Password Recovery

- Navigate to MyEducation BC log on page: <u>https://www.myeducation.gov.bc.ca/aspen/logon.do</u>
- Click on the *I forgot my password* hyperlink.
- If you entered a valid email address when you first logged in, the system will email you a temporary password.
- You will be asked to confirm your identity by answering your security question set up when you first logged in.
- Use Set Preferences to reset the password once logged in.

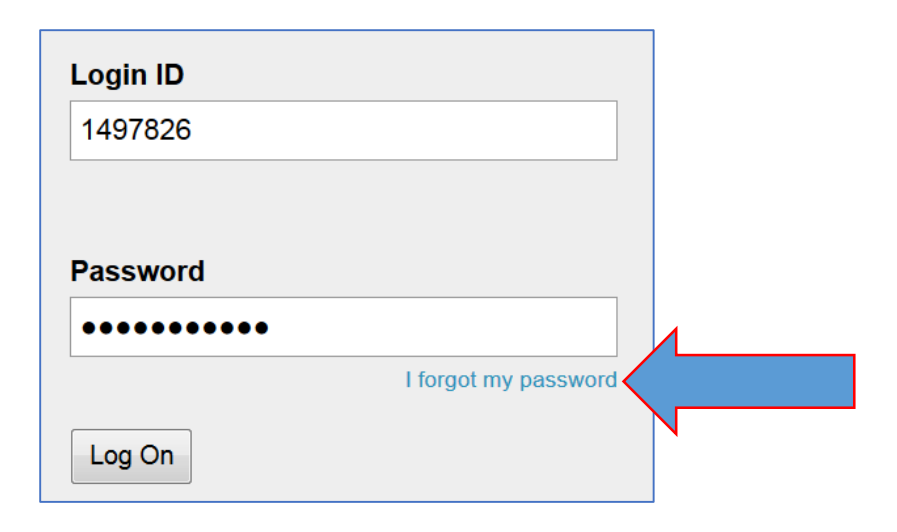